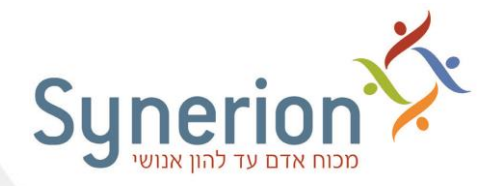

# <u>הנחיות לשינוי שעון חורף לשעון קיץ – מרץ 2023</u>

המעבר משעון חורף לשעון קיץ מתבצע בלילה שבין יום **חמישי, א' בניסן (23/03/2023) ליום שישי,** בי בניסן (ה24/03/2023) בשעה 20:00 וכרוך ב"הזזת" השעון "**קדימה"**,

משעה 02:00 → לשעה 03:00.

דרך קלה לזכור את כיוון הזזת השעון:

- **ק**יץ **ק**דימה,
- **ח**ורף א**ח**ורה.

לרוב שעוני נוכחות החדשים ניתן להגדיר בהגדרות השעון את שינוי שעה, כך שהשינוי מתבצע באופן אוטומטי בשעון בדיוק כאשר מתחלפת השעה.

במקרה שהשעה בשעוני הנוכחות שבארגונך לא עודכנה בדיוק בשעה 02:00 יש **להוסיף** שעה לדיווחים שהתקבלו בין שעת המעבר ועד ביצוע עדכון השעה בשעון בפועל.

כדי לעדכן את דיווחי השעות שהתקבלו **לפני** השינוי בשעון יש לבצע את השלבים הבאים:

א. שינוי השעה בשעון: יש לקבל הנחיות מדויקות מיצרן השעונים, לגבי אופן שינוי השעה בשעון ולבצע שינוי זה. יש להסיט את שעוני הנוכחות שעה קדימה.

יש להקפיד ולרשום את השעה המדוייקת בה עודכן השעון (לפי השעון "הישן" – שעון החורף).

ב. **קריאת נתונים מהשעון**: מיד בסיום שינוי השעה בשעון, יש לבצע קריאת שעונים <u>אחת בלבד</u>. אין לבצע קריאות שעון נוספות לפני ביצוע סעיף ג'.

במקרה ש**ל קריאת שעונים מתוזמנת**, יש להפסיק את התזמון, לטפל במעבר השעון ורק לאחר מכן להחזיר את הגדרות הקריאה המתוזמנת.

- ג. **גיבוי נתוני הנוכחות**: יש לבצע גיבוי של דיווחי הנוכחות (טבלת DAILY) בטווח התאריכים של שינוי השעה בשעון.
- ד. "הוספת" שעה לדיווחים שהתקבלו מהשעון: לאחר סיום תקין של תהליך קריאת השעונים, יש להוסיף שעה לשעת הכניסה ולשעת היציאה. עדכון זה יבוצע לכל דיווחי השעון שהתקבלו. החל מיום חמישי בלילה לאחר השעה 02.00 ועד השעה בה עודכן השעון בתאריך 24/03/2023 (ראה חלק א' – עמ' 2 בלבד).

\*רק במקרה **שעדכון השעה בשעון יבוצע באיחור של מספר ימים** (כלומר, לאחר ה- 24/03/2023), יש לפעול על פי המפורט <u>בחלק ב'</u> (עמ' 4).

בכל שאלה ניתן לפנות למחלקת התמיכה הטכנית:

/http://www.synerion.co.il/clients\_service

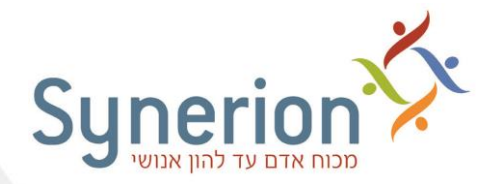

# <u>חלק א - עדכון דיווחי שעון עבור תאריך 24/03/2023</u>

במקרה של עדכון השעה בתאריך 24/03/2022 יש **להוסיף** שעה לדיווחי השעון באופן הבא:

1. יש לבחור בתפריט באפשרויות הבאות:

## תחזוקה >> עדכון גלובלי נוכחות >> טבלה יומית - עדכון לפי תאריך

 יש להוסיף שעה לכל דיווחי השעון שהתקבלו החל מיום חמישי בלילה לאחר השעה 02:00 ועד השעה בה עודכן השעון בתאריך 24/03/2022. בדוגמא שלפניך עודכנה בפועל השעה בשעון הנוכחות בתאריך 24/03/2022 בשעה 9:45 (לפי השעון ה"ישן"):

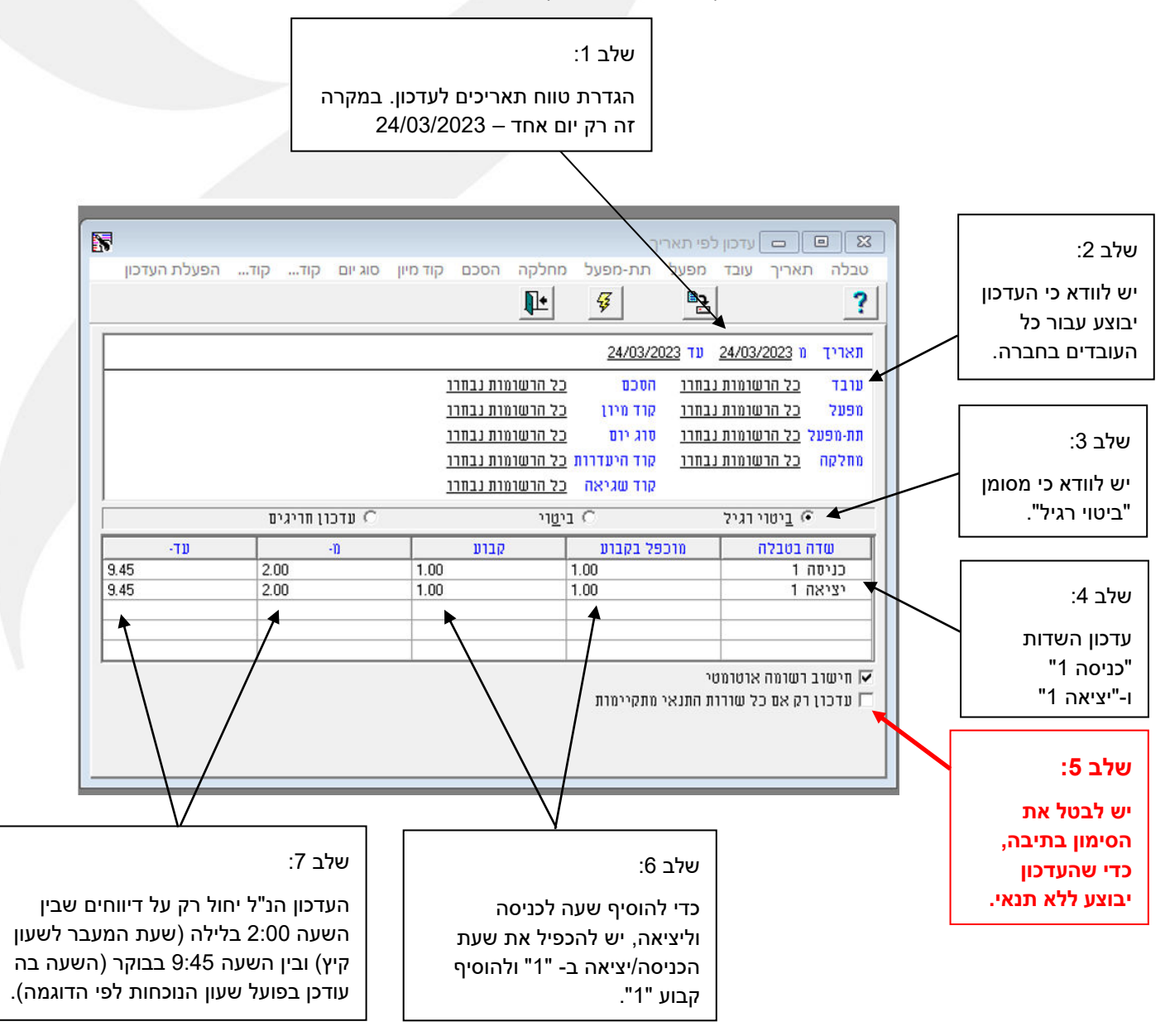

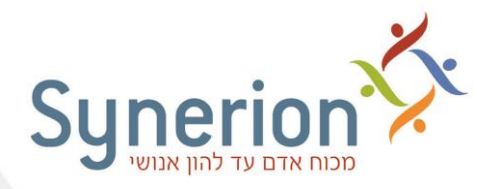

בעת היציאה ממסך העדכון תופיע ההודעה הבאה:

|   | עדכון לפי תאריך       |  |  |  |
|---|-----------------------|--|--|--|
| 2 | שמור שינויים לטבלה? 🕐 |  |  |  |
|   | <u>בו לא ב</u> יטול   |  |  |  |

אין צורך לשמור הגדרות אלו. יש לבחור באפשרות - "**לא**", כדי לצאת ממסך עדכון זה ולחזור למסך הראשי.

#### הערות:

- בדוגמא זו עודכן רק זוג דיווחי הכניסה והיציאה הראשון. במקרה שקיימים דיווחי כניסה / יציאה נוספים, יש לעדכן גם אותם (באופן זהה - במקום "כניסה 1" יש לבחור ב"כניסה 2", במקום "יציאה 1" יש לבחור ב"יציאה 2" ולחזור על העדכון).
- דיווחי שעון של "יציאה" בתאריך 24/03/2023, אשר שויכו ליום הקודם לא התעדכנו. כלומר, לא התעדכנו נתונים לעובדים אשר דיווחו כניסה ביום חמישי (23/03/2023) ויציאה ביום שישי לא התעדכנו נתונים לעובדים אשר דיווחים ניסה ביום חמישי (24/03/2023) ויציאה ביום שישי (24/03/2023) ודיווחים אלו משוייכים ליום הקודם.
- אם בארגונך קיימים עובדים שנכנסו לעבודה בתאריך 23/03/2023 ויצאו אחרי השעה 26:00
  אם בארגונך קיימים עובדים שנכנסו לעבודה בתאריך 23/03/2023 ויצאו אחרי השעה 26:00
  אנא בצע את העדכון לאחר התייעצות עם מחלקת (כלומר, אחרי 20:00 בבוקר ביום שישי) אנא בצע את העדכון לאחר התייעצות עם מחלקת התמיכה הטכנית.

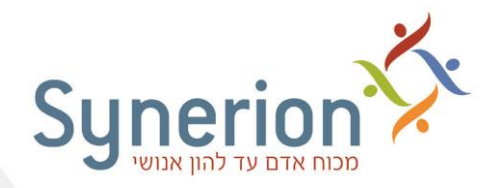

חלק ב - עדכון דיווחי שעון עבור כל הימים החל מתאריך 24/03/2023 ועד לשינוי השעון בפועל

במקרה שבארגונך בוצע עדכון השעון בפועל ב**איחור** של מספר ימים, <u>נדרש לבצע עדכון גם עבור</u> <u>ימים אלה</u>.

יש להקפיד ולרשום את השעה המדוייקת בה עודכן השעון (לפי השעון "הישן" – שעון החורף).

יש לבחור באפשרויות הבאות בתפריט:

תחזוקה >> עדכון גלובלי נוכחות >> טבלה יומית - עדכון לפי תאריך

בדוגמה שלפניך, עודכנה בפועל השעה בשעון בתאריך 31/03/2023 בשעה 11:45

(לפי השעון ה"ישן" – שעון החורף).

לעדכון זה **שלושה** שלבים:

## שלב א' - עדכון דיווחי השעון לתאריך 24/03/2023:

שלב 1: הגדרת טווח תאריכים לעדכון עבור 24/03/2023

|                               |                                                                              | עזכון לפי תאריר                   | שלב 2:                           |  |
|-------------------------------|------------------------------------------------------------------------------|-----------------------------------|----------------------------------|--|
| סוג יום קוד קוד הפעלת העדכון  | מפעל מחלקר הסכם קוד מיון                                                     | טבלה תאריך עובד מפעל תת-          | יש לוודא כי העדכוו               |  |
|                               | 1. 4                                                                         |                                   | יבוצע עבור כל                    |  |
|                               |                                                                              |                                   | העובדים בחברה.                   |  |
|                               |                                                                              |                                   |                                  |  |
|                               | <u>כל הרשומות נבחרו</u>                                                      | עובד <u>כל הרשומות נבחרו</u> הסכט | .2                               |  |
|                               | יון <u>כל הרשומות נבחרו</u>                                                  | מפעל כל הרשומות נבחרו קוד נ       | שלב 3:                           |  |
|                               | ום <u>כל הרשומות נבחרו</u><br>מעדרית כל הרשומות נבחרו                        | תת-מפעל כל הרשומות נבחרו סוגי     | יש לוודא כי מסומן 🕇              |  |
|                               | יעדרות <u>כל החשומות נבחוד</u><br>זניאה כל הרשומות ובחרו                     |                                   | ביטוי רגיל".                     |  |
|                               |                                                                              |                                   |                                  |  |
|                               | יין <u>ביטוי וגיז</u> איי <u>ביטוי</u> אייש אייש אייש אייש אייש אייש אייש אי |                                   |                                  |  |
| 47.00 2.00                    | 1.00 1.00                                                                    | בניסה 1 כניסה 1                   | שלב 4:                           |  |
| 47.00 2.00                    | 1.00 1.00                                                                    | יציאה 1                           | עדכון בווידות                    |  |
|                               | R 4                                                                          |                                   | ערפון ווסדות<br>"בניסה 1"        |  |
|                               |                                                                              |                                   | ניסודי<br>ו-"יציאה 1"            |  |
|                               |                                                                              |                                   |                                  |  |
|                               |                                                                              | ן ערכון דע אם כא שודות התנאי מתקי | שלב 5:                           |  |
| .7                            |                                                                              |                                   | ש יבטי אונ.                      |  |
| שלב ז:                        | 91L 0.                                                                       |                                   | הסימון בתיבה,                    |  |
| העדכון הנ"ל יחול רק על דיווחי | כדי להוסיף שעה                                                               |                                   | כוי שוועו כון<br>ורוצוו ללא תוצו |  |
| השעון שבין השעה 2:00          | לכניסה וליציאה, יש                                                           |                                   | . בוצע זיזא וננא.                |  |
| בבוקר (שעת המעבר לשעון        | להכפיל את שעת                                                                |                                   |                                  |  |
| קיץ) ועד 47.00.               | הכניסה/יציאה ב- "1"                                                          |                                   |                                  |  |
|                               | ולהוסיף קבוע "1".                                                            |                                   |                                  |  |

רח' בזל 12, ת. ד. 3403, קרית אריה, פתח תקווה, 4951006, טל. 5682222, פקס. 03-5617070 <u>www.synerion.com</u>

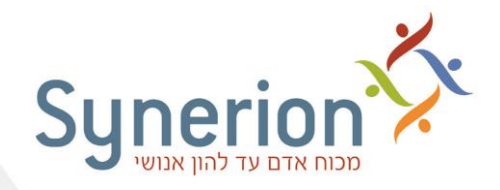

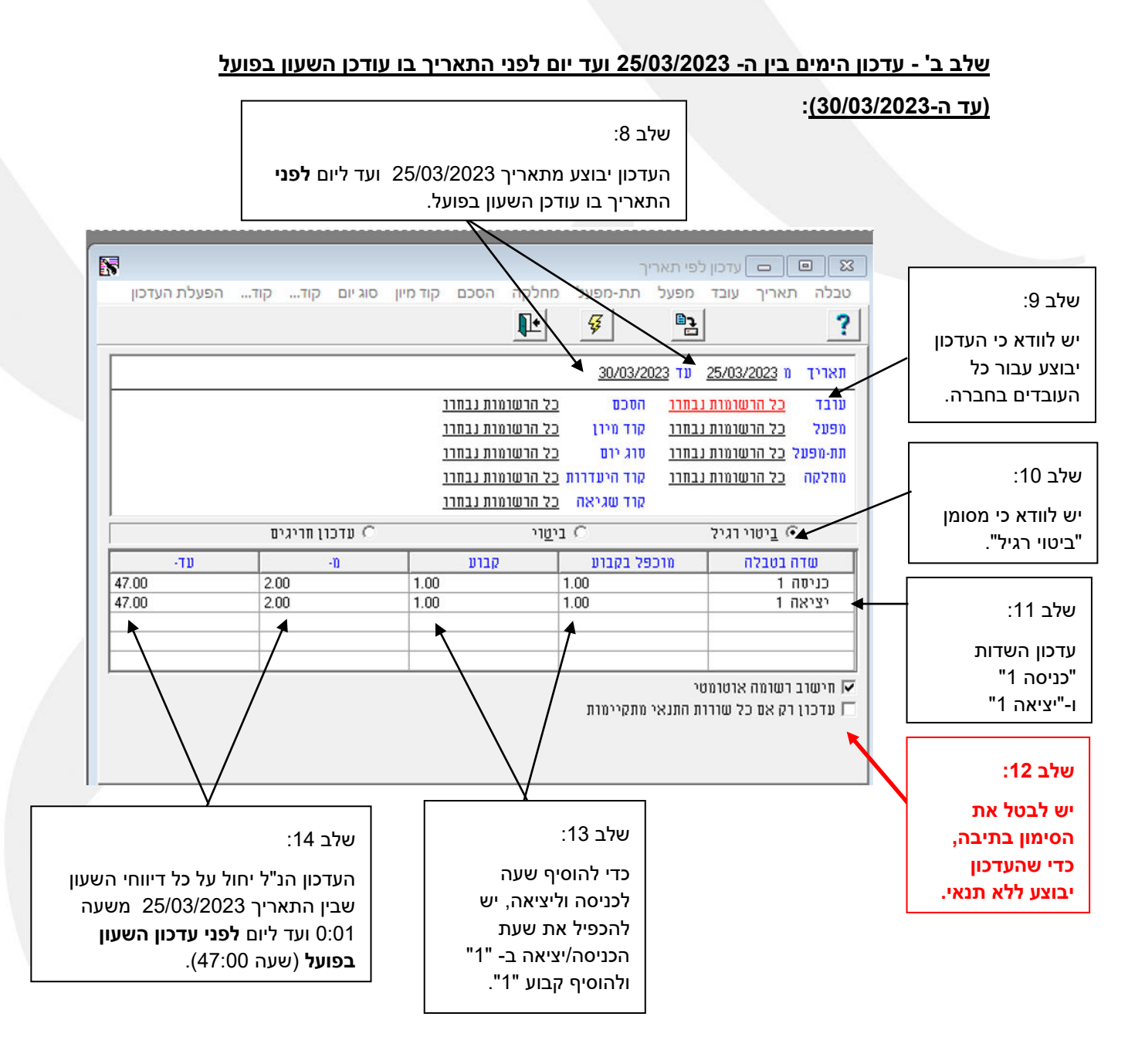

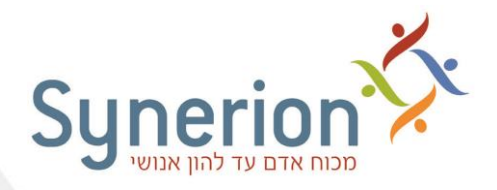

### <u>שלב ג' - עדכון נתוני העובדים בתאריך בו עודכן השעון בפועל:</u>

כעת, כל שנותר הוא לעדכן את היום האחרון (יום עדכון השעון בפועל). יש להפעיל את העדכון עבור תאריך 31/03/2023 משעה 0:01 ועד שעה 11:45 (היום והשעה בהם עודכן השעון בפועל עפ"י הדוגמה):

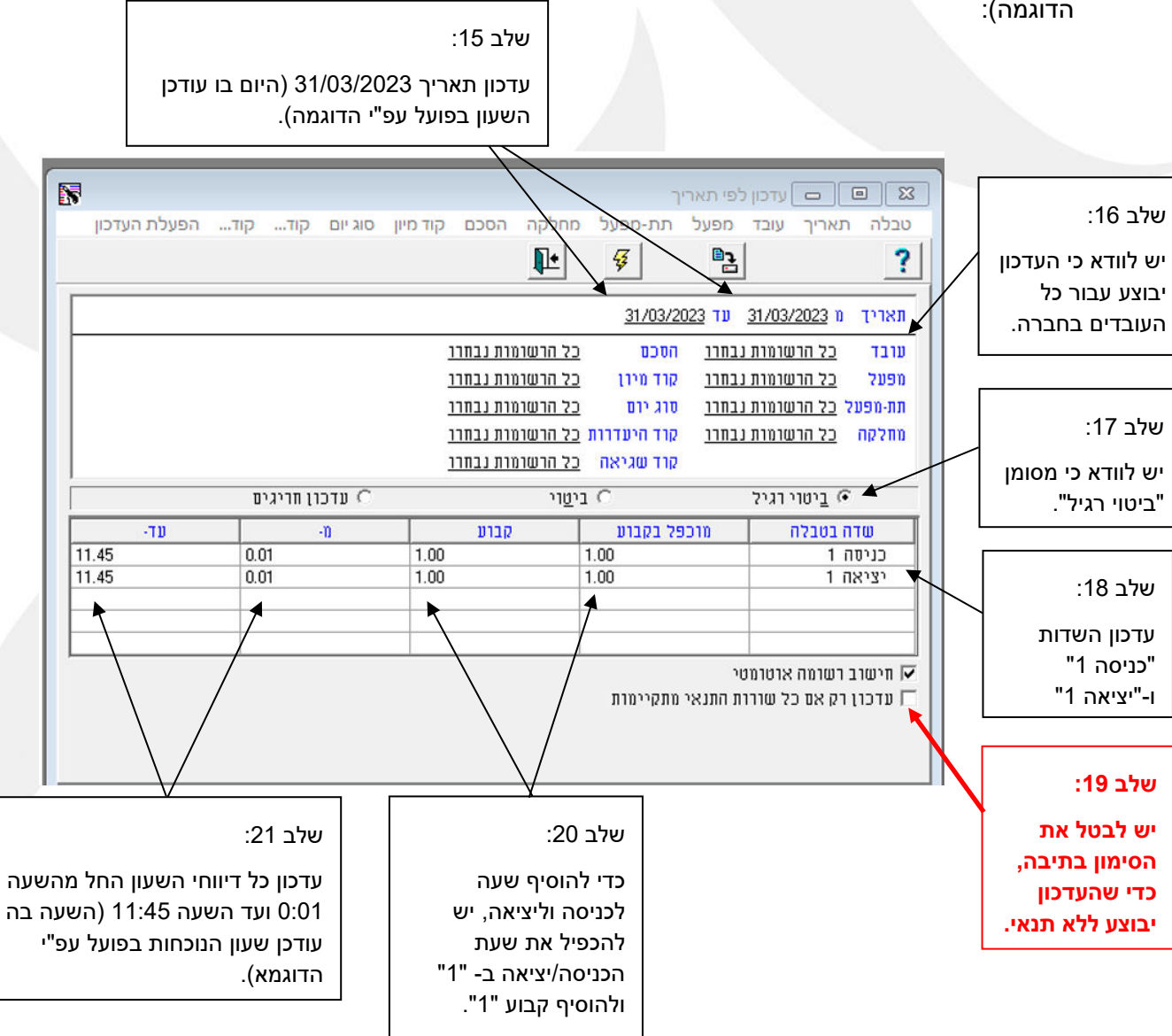

בעת היציאה ממסך העדכון, ייתכן ותופיע ההודעה:

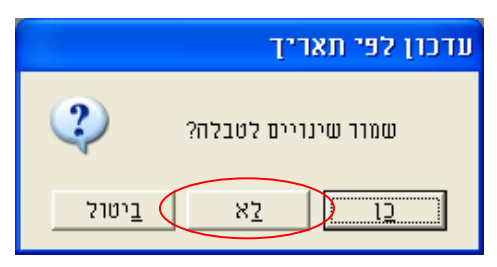

אין צורך לשמור הגדרות אלו. יש לבחור באפשרות - "**לא**", כדי לצאת ממסך עדכון זה ולחזור למסך הראשי.